### IoT & RPI & Arduino & Node-RED

- Was will ich machen?
- Projektbausteine
- Raspberry Pi 32-Bit (bullseye)
- Node-RED
- Palette erweitern
- Arduino IDE
- Sensoren aus ALLNET 4 Kit
- Schaltung 1: Taster
- Arduino\_Schritt1.ino
- Node-RED Flow 1
- Node-RED Dashboard 1
- Schaltung 2: 2 Taster
- Arduino\_Schritt2.ino
- Node-RED Flow 2
- Node-RED Dashboard 2

- Schaltung 3: LDR
- Arduino\_Schritt3.ino
- Node-RED Flow 3
- Node-RED Dashboard 3
- Schaltung 4: LED einschalten
- Arduino\_Schritt4.ino
- Node-RED Flow 4
- Node-RED Dashboard 4
- Weitere Details

# Was will ich machen?

| • | Raspberry Pi mit Arduino über USB-Schnittstelle verbunden. |
|---|------------------------------------------------------------|
| ٠ | Arduino-IDE auf dem Raspberry Pi installieren.             |
| • | Node-RED auf dem Raspberry Pi installieren.                |
| • | Schaltung mit Steckbrett und Arduino aufbauen.             |
| • | Sketch mit Arduino-IDE erstellen. Monitor-Test.            |
| ٠ | Sketch vom Raspberry Pi auf den Arduino übertragen.        |
| • | Getesteten Sketch belassen. Node-RED Test.                 |
| ٠ | Node-RED für Verwendung mit Arduino vorbereiten.           |
| • | - Nodes um serielle Schnittstelle erweitern                |
| ٠ | Serielle Verbindung von Node-RED zum Arduino einrichten.   |
| • | Node-RED-Flow zur Steuerung des Arduino schreiben.         |

# Projektbausteine

| Hardware | • | Raspberry Pi mit Betriebssystem "Debian Version: 11"<br>Arduino-UNO |
|----------|---|---------------------------------------------------------------------|
|          | • | Steckbrett<br>1 Taster                                              |
|          | • |                                                                     |
|          | • | Steckbrett-Kabel                                                    |
| Software | • | Arduino-IDE                                                         |
|          | • | Node-RED                                                            |
| Sketch   | • | Arduino-Sketch zur Programmierung des Arduino                       |
| Flow     | • | Flow (Node-RED) zur Steuerung mit Node-RED                          |

## Raspberry Pi 32-Bit (bullseye)

| Raspberry Pi OS                                                                           | Raspbian Betriebssystem herunterladen.                                                     |
|-------------------------------------------------------------------------------------------|--------------------------------------------------------------------------------------------|
| Windows 10 PC                                                                             | PC zum erstellen einer SD-Karte mit OS.                                                    |
| Imager herunterladen                                                                      | https://downloads.raspberrypi.org/imager/imager_latest.exe                                 |
| Windows 10                                                                                | SD-Karte in SD-Card-Slot bereitstellen                                                     |
| January 28th 2022<br>System: 32-bit Kernel version: 5.10<br>Debian version: 11 (bullseye) | <ul> <li>Raspberry Pi OS(32-bit) wählen.</li> <li>SD-Karte auswählen.</li> <li></li> </ul> |
|                                                                                           |                                                                                            |

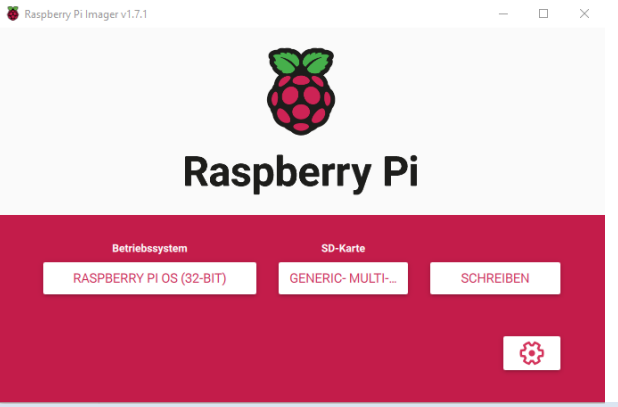

Die SD-Karte in den RPI einstecken Schritte der Installation durchführen.

| Node-RED                                                  |                                                                                                    |                                                                                                    |
|-----------------------------------------------------------|----------------------------------------------------------------------------------------------------|----------------------------------------------------------------------------------------------------|
| Anleitung                                                 | https://nodered.org/docs/getting-start                                                                                                    | ed/raspberrypi                                                                                                    |
| LXTerminal:                                               | Prompt-Zeichen "\$" nicht mit eintipper                                                                                                    | ו!                                                                                                    |
| LXTerminal:<br>\$ bash <(curl -sL <u>https://raw.gith</u> | nubusercontent.com/node-red/linux-installers/m                                                                                                    | aster/deb/update-nodejs-and-nodered)                                                                                                    |
| LXTerminal<br>Anzeige:                                    | Running Node-RED install for user p<br>This can take 20-30 minutes on the<br>Stop Node-RED<br>Remove old version of Node-RED<br>Remove old version of Node.js<br>Install Node.js 14 LTS<br>Clean npm cache<br>Install Node-RED core<br>Move global nodes to local<br>Npm rebuild existing nodes<br>Install extra Pi nodes<br>Add shortcut commands<br>Update systemd script | <pre>pi at /home/pi on debian slower Pi versions - please wait. v14.19.0 Npm 6.14.16 2.2.2 v14.19.0 Npm 6.14.16 v v14.19.0 Npm 6.14.16 v</pre> |

| LXTerminal                                                                              | Nach erfolgter erfolgreicher Installation:                                                                                                    |                                                                                                    |   |  |  |  |  |  |
|-----------------------------------------------------------------------------------------|----------------------------------------------------------------------------------------------------|----------------------------------------------------------------------------------------------------|---|--|--|--|--|--|
|                                                                                         | All done.<br>You can now start Node-RED with the command <u>node-red-start</u><br>or using the icon under Menu / Programming / Node-RED<br>Then point your browser to localhost:1880 or http://{your_pi_ip-address}:1880. |                                                                                                    |   |  |  |  |  |  |
|                                                                                         | Started : So 6. Mär 18:26:03 CET 2022<br>Finished: So 6. Mär 18:34:38 CET 2022                                                                                                    |                                                                                                    |   |  |  |  |  |  |
| You may want to run node-red admin init to configure your initial options and settings. |                                                                                                    |                                                                                                    |   |  |  |  |  |  |
| Erster Start:                                                                           | \$ node-red-start                                                                                                    |                                                                                                    |   |  |  |  |  |  |
|                                                                                         | <b>Start Node-RED</b><br>Once Node-RED has started, point a browser a<br>On Pi Node-RED works better with the Firefox                                                                                                    | t http://192.168.178.54:1880<br>or Chrome browser                                                                                                   |   |  |  |  |  |  |
|                                                                                         | Use node-red-stop<br>Use node-red-start<br>Use node-red-log<br>Use sudo systemctl enable nodered.service<br>Use sudo systemctl disable nodered.service                                                                    | to stop Node-RED<br>to start Node-RED again<br>to view the recent log output<br>to autostart Node-RED at every boot<br>to disable autostart on boot |   |  |  |  |  |  |
|                                                                                         | To find more nodes and example flows - go to                                                                                                    | http://flows.nodered.org                                                                                                    | 6 |  |  |  |  |  |

LXTerminal

#### Weitere Anzeige:

| tarting as a systemd service.<br>Mar 18:40:09 - [info]<br>illkommen bei Node-RED!                                                                                                    |
|----------------------------------------------------------------------------------------------------|
| <pre>Mar 18:40:09 - [info] Node-RED Version: v2.2.2<br/>Mar 18:40:09 - [info] Node.js Version: v14.19.0<br/>Mar 18:40:09 - [info] Linux 5.10.92-v8+ arm64 LE<br/>Mar 18:40:11 - [info] Paletten-Nodes werden geladen<br/>Mar 18:40:15 - [info] Einstellungsdatei: /home/pi/.node-red/settings.js<br/>Mar 18:40:15 - [info] Kontextspeicher: default [module=memory]<br/>Mar 18:40:15 - [info] Benutzerverzeichnis: /home/pi/.node-red<br/>Mar 18:40:15 - [info] Benutzerverzeichnis: /home/pi/.node-red<br/>Mar 18:40:15 - [warn] Projekte deaktiviert: editorTheme.projects.enabled=false<br/>Mar 18:40:15 - [info] Flow-Datei: /home/pi/.node-red/flows.json<br/>Mar 18:40:15 - [info] Neue 'flow'-Datei wird erstellt<br/>Mar 18:40:15 - [warn]</pre> |
| Mar 18:40:15 - [info] Server wird jetzt auf http://127.0.0.1:1880/ ausgeführt<br>Mar 18:40:15 - [info] Flows werden gestartet<br>Mar 18:40:15 - [info] Flows sind gestartet                                                                                                    |

| Raspberry Pi mit "bullseye"       |                                                                            |
|-----------------------------------|----------------------------------------------------------------------------|
| Automatischen Start<br>einrichten | LXTerminal: \$ sudo systemctl enable nodered.service                       |
| Service beenden                   | LXTerminal: \$ sudo systemctl disable nodered.service                      |
| Node-RED starten                  | LXTerminal: \$ node-red-start (bei automatischem Start nicht erforderlich) |
| Node-RED beenden                  | LXTerminal: \$ node-red-stop                                               |
| Node-RED auf RPI (lokal)          | Browser: http://127.0.0.1:1880                                             |
| IP vom RPI?                       | LXTerminal: \$ hostname – l ergibt bei mir "192.168.178.xxx"               |
| Node-RED von PC                   | Browser: http://192.168.178.xxx:1880                                       |
|                                   |                                                                            |

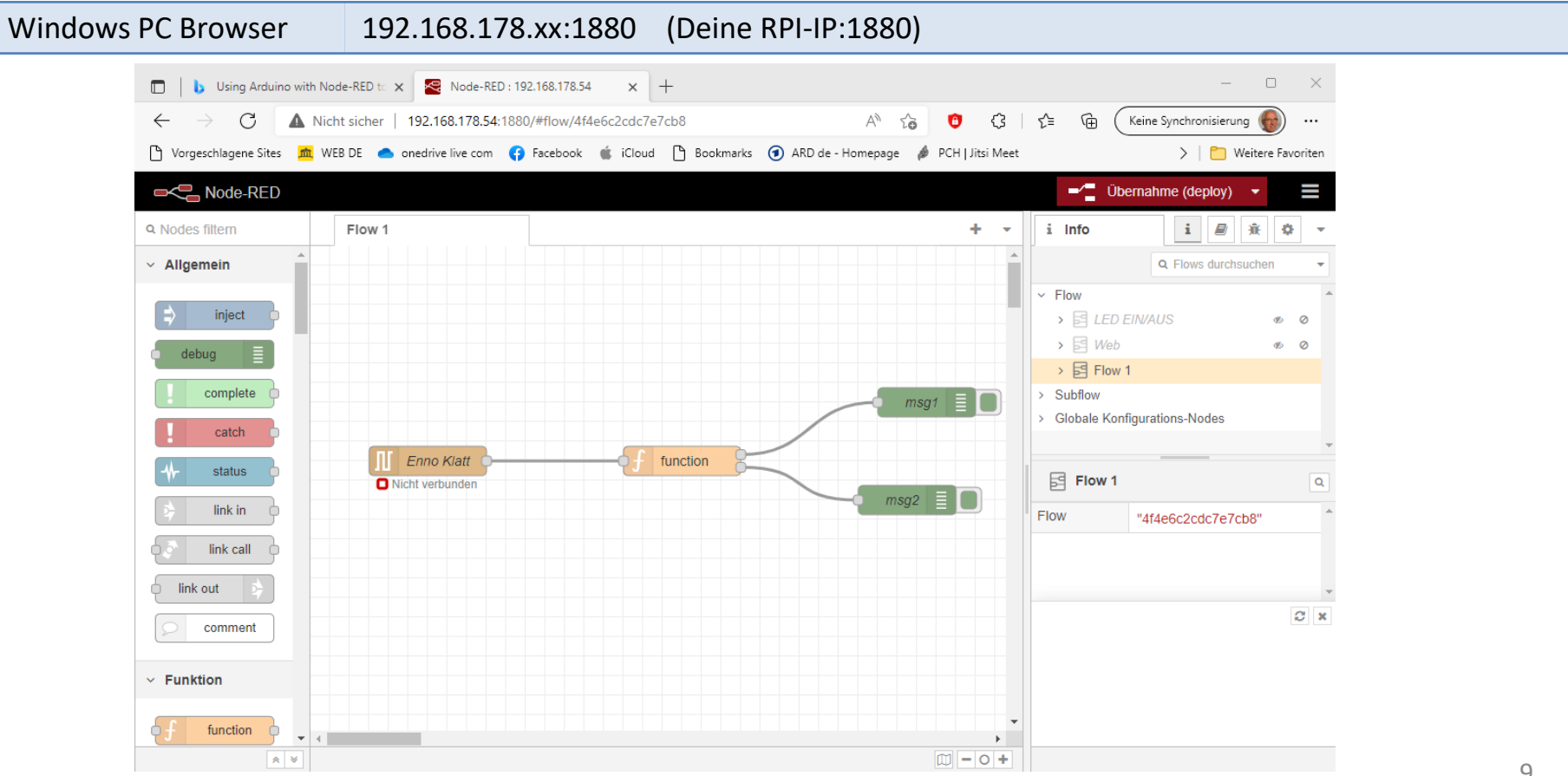

| Palette erweitern                          |                                                                 |
|--------------------------------------------|-----------------------------------------------------------------|
| Serielle Schnittstelle (USB)<br>nachrüsten | > Hamburger-Menü                                                |
|                                            | <u>node-red-node-serialport (node) - Node-RED (nodered.org)</u> |
|                                            | > Manage Palette                                                |
|                                            | > Tab Install                                                   |
|                                            | > Search modules > "node-red-node-serialport"                   |
|                                            | > install                                                       |
|                                            |                                                                 |
|                                            | <u>dashboard-evi (node) - Node-RED (nodered.org)</u>            |
| Dashboard<br>nachrüsten                    | > Search modules > "dashboard-evi"<br>> install                 |

## Arduino IDE

Der Einstieg Programmierung mit der an den Arduino angepassten Programmiersprache C++.

Arduino-IDE Die Arduino-IDE ist auf das notwendigste reduziert. Sie bietet beim Erstellen eines Sketches (Programm) wenig Unterstützung.

Arduino UNO R3

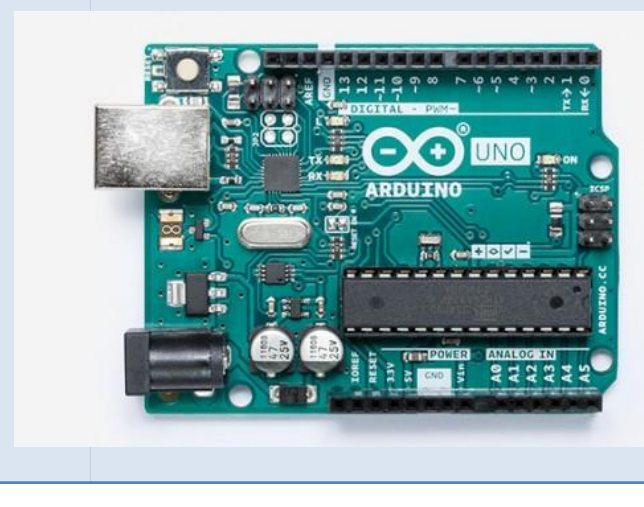

```
+ +
 Arduino Step1
   // https://www.youtube.com/watch?v=ryEFNy1E LU
 2
   const byte sensorPin = 7;
 3
   byte lastState = LOW;
 4
 5
 6 void setup() {
     Serial.begin(9600);
 7
 8
     pinMode(sensorPin, INPUT);
 9
10
11 void loop() {
12
     byte currentState = digitalRead(sensorPin);
     if (currentState != lastState) {
13日
14
       lastState = currentState;
15
        Serial.println(currentState);
16
17 }
```

# Sensoren aus ALLNET 4 Kit

|                                                                                                    | Taster                                                                    |              |
|----------------------------------------------------------------------------------------------------|---------------------------------------------------------------------------|--------------|
|                                                                                                    | Potentiometer 10 kΩ                                                       |              |
|                                                                                                    | LDR (Fotowiderstand)                                                      |              |
|                                                                                                    | Lageabhängiger Schalter mit Kugel                                         | HOMO INPROMA |
| A service of the service of the serv | LM35, Temperatursensor im TO-92 Gehäuse,<br>Messbereich: -55°C bis +150°C |              |
|                                                                                                    | Wasser-Sensor (Platine mit Schalttransistor)                              |              |
|                                                                                                    | Temperatur & Luftfeuchtigkeits-Sensor Typ: DHT                            | 11           |
|                                                                                                    | Audio-Sensor KY-038                                                       |              |
|                                                                                                    |                                                                           |              |

## Schaltung 1: Taster

#### Aufgabe

Taster gedrückt, dann Status "0" oder "1" ausgeben.

#### Fritzing Schaltung

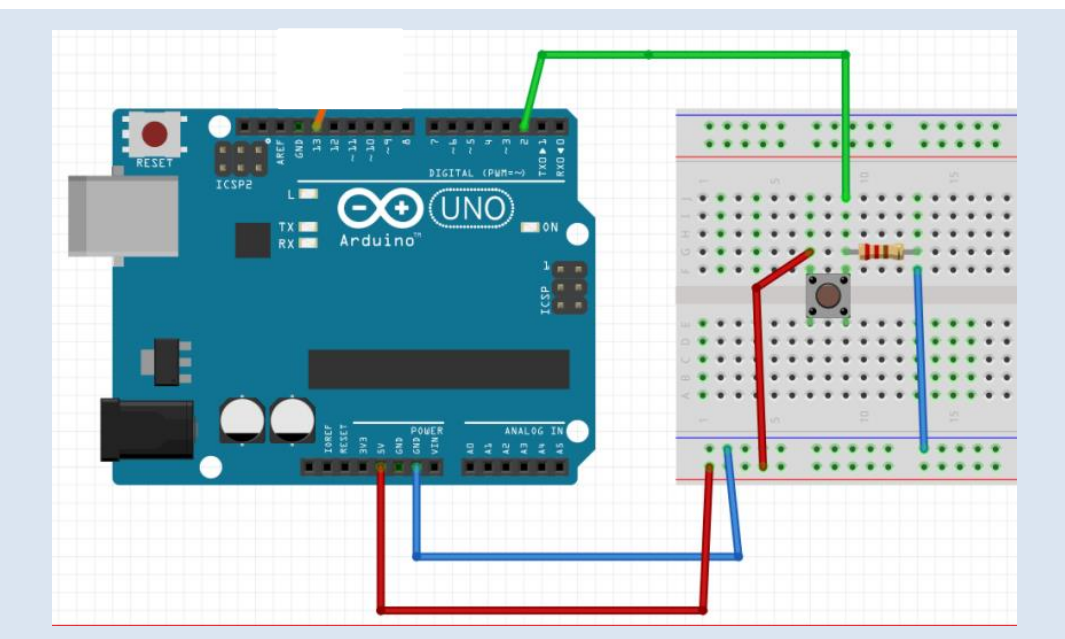

Taster Widerstand 10 k $\!\Omega$ 

(Im Bild Pin 2) Aktuell im Sketch Pin 6

## Arduino\_Schritt1.ino

```
// Arduino Schritt1.ino
// Aufgabe: Ein Arduino-Taster
const byte sensorPin = 6;
byte lastState = LOW;
void setup() {
  Serial.begin(9600);
  pinMode(sensorPin, INPUT);
void loop() {
  byte currentState = digitalRead(sensorPin);
  if (currentState != lastState) {
    lastState = currentState;
    Serial.print(currentState);
    Serial.print('\n');
```

## Node-RED Flow 1

| Node-RED öff             | nen     |  | RPI-<br>PC-E | Brov<br>Brow | vser:<br>ser: | : | htt<br>htt | :p://<br>:p:// | 127<br>192 | .0.0<br>.168 | .1:18<br>8.178 | 880<br>8.xx> | k:18 | 80 |  |  |  |  |
|--------------------------|---------|--|--------------|--------------|---------------|---|------------|----------------|------------|--------------|----------------|--------------|------|----|--|--|--|--|
| Flow Arduino<br>(Button) | -Taster |  |              |              |               |   |            |                |            |              |                |              |      |    |  |  |  |  |
|                          |         |  |              |              |               |   |            |                |            |              |                |              |      |    |  |  |  |  |

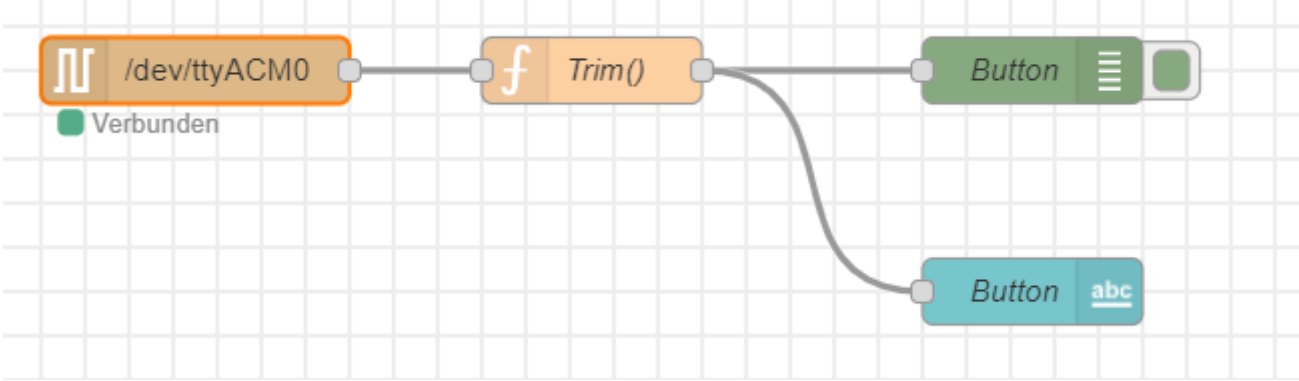

## Node-RED Dashboard 1

 Node-RED öffnen
 RPI-Browser:
 http://127.0.0.1:1880/ui

 PC-Browser:
 http://192.168.178.xxx:1880/ui

#### Dashboard PC-Browser

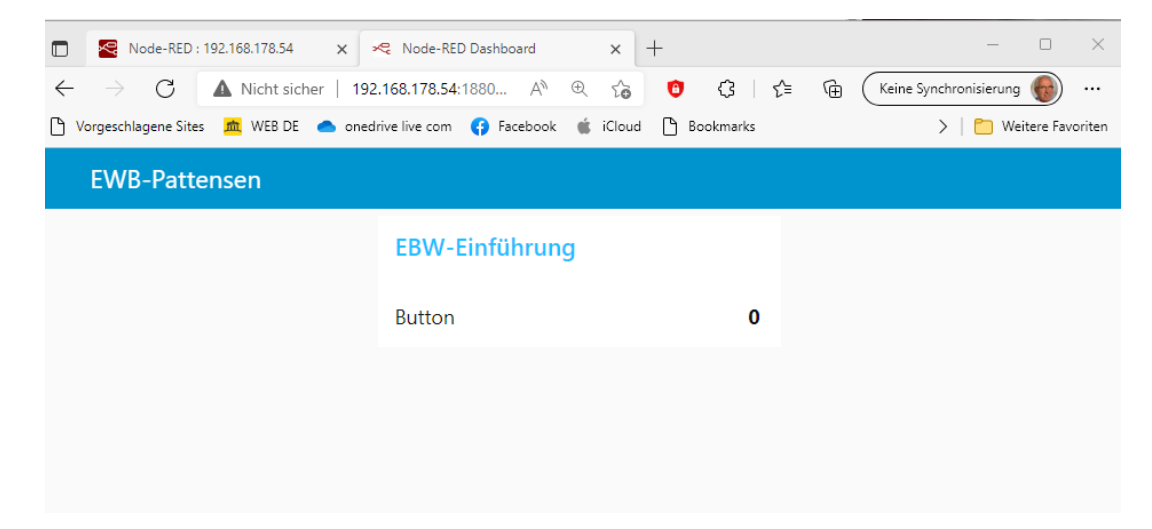

## Schaltung 2: 2 Taster

Aufgabe

Erster Taster gedrückt, dann Status "O" oder "1" ausgeben. Zweiter Taster gedrückt, dann Status "O" oder "1" ausgeben.

Fritzing Schaltung (hier nur 1 Taster)

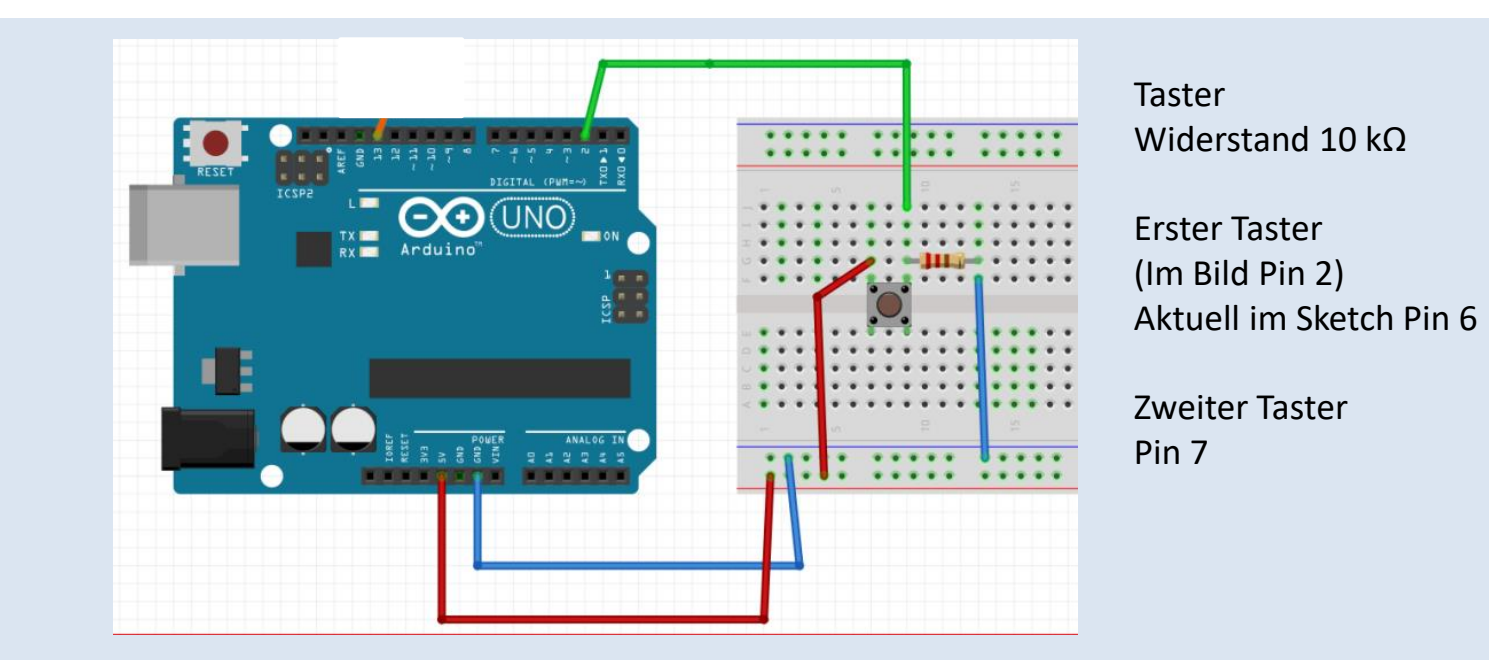

## Arduino\_Schritt2.ino

```
// Arduino Schritt2.ino
// Aufgabe: 2. Arduino-Taster
const byte sensorPinBt1 = 6;
const byte sensorPinBt2 = 7;
byte lastStateBt1 = LOW;
byte lastStateBt2 = LOW;
void setup() {
  Serial.begin(9600);
  pinMode(sensorPinBt1, INPUT);
  pinMode(sensorPinBt2, INPUT);
void loop() {
  // Button 1
  byte currentState = digitalRead(sensorPinBt1);
  if (currentState != lastStateBt1) {
    lastStateBt1 = currentState;
    payload();
  // Button 2
      currentState = digitalRead(sensorPinBt2);
  if (currentState != lastStateBt2) {
    lastStateBt2 = currentState;
    payload();
```

```
void payload() {
   Serial.print("Button_1:");
   Serial.print(lastStateBt1);
   Serial.print(";");
   Serial.print("Button_2:");
   Serial.print(lastStateBt2);
   Serial.print('\n');
}
```

## Node-RED Flow 2

| Node-RED öffnen | <b>RPI-Browser:</b> | http://127.0.0.1:1880       |
|-----------------|---------------------|-----------------------------|
|                 | PC-Browser:         | http://192.168.178.xxx:1880 |

Flow zwei Arduino-Taster

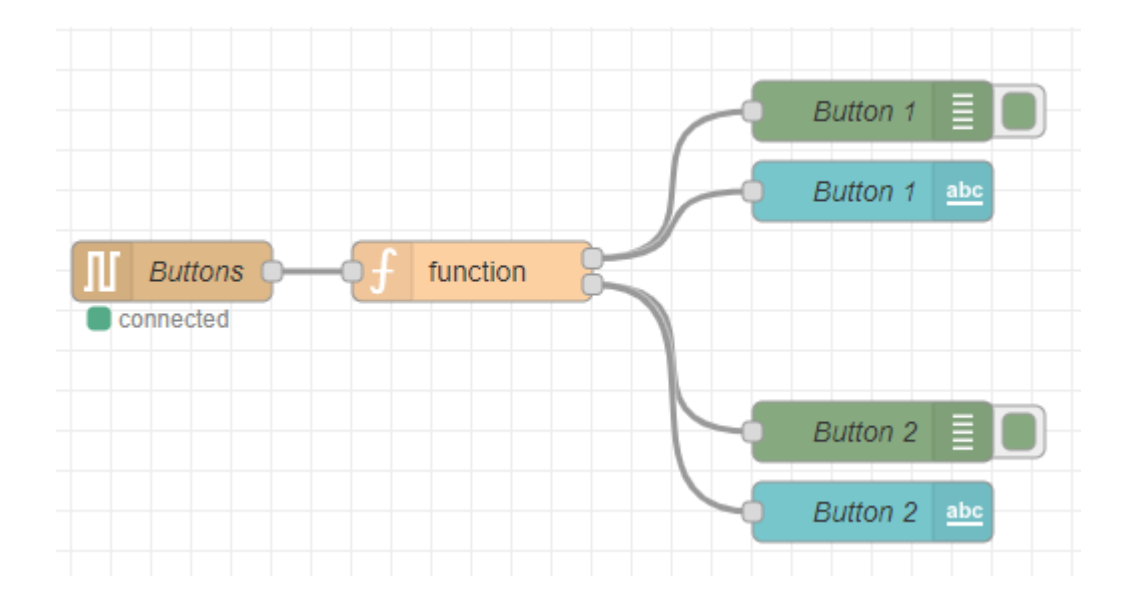

# Node-RED Dashboard 2

| Node-RED öffnen      | RPI-Browser:<br>PC-Browser:                                                                      | http://127.0.0.1:1880/ui<br>http://192.168.178.xxx:1                                         | .880/ui                            |     |  |  |  |  |  |  |
|----------------------|--------------------------------------------------------------------------------------------------|----------------------------------------------------------------------------------------------|------------------------------------|-----|--|--|--|--|--|--|
| Dashboard PC-Browser | <ul> <li>✓ Node-RED Dashboard</li> <li>✓ → C ▲ Nicht s</li> <li>PortableApps.com G Gr</li> </ul> | × +<br>icher   192.168.178.54:1880/ui/#!/0?socketid=<br>mail ■ YouTube 🕅 Maps 🔁 Sale! – AZ-D | <ul> <li>✓ –</li> <li>=7</li></ul> | □ × |  |  |  |  |  |  |
|                      | EWB-Pattensen                                                                                    |                                                                                              |                                    |     |  |  |  |  |  |  |
|                      |                                                                                                  | EBW-Einführung                                                                               |                                    |     |  |  |  |  |  |  |
|                      |                                                                                                  | Button_1                                                                                     | 1                                  |     |  |  |  |  |  |  |
|                      |                                                                                                  | Button_2                                                                                     | 0                                  |     |  |  |  |  |  |  |
|                      |                                                                                                  |                                                                                              |                                    |     |  |  |  |  |  |  |
|                      |                                                                                                  |                                                                                              |                                    |     |  |  |  |  |  |  |
|                      |                                                                                                  |                                                                                              |                                    |     |  |  |  |  |  |  |

# Schaltung 3: LDR

Aufgabe

Analoge Messwerte des LDR im Web anzeigen

Fritzing Schaltung

#### LDR; Widerstand 10 k $\Omega$

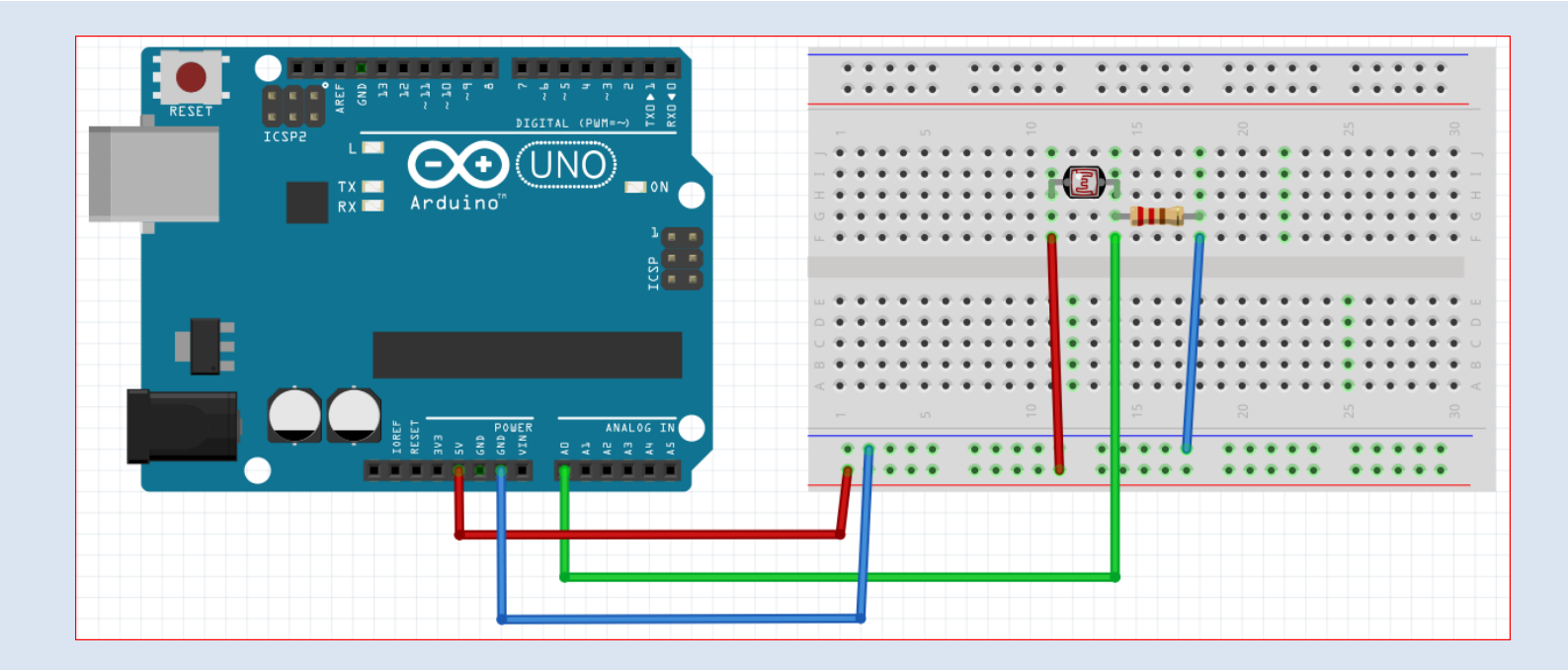

## Arduino Schritt3.ino

```
// Arduino Schritt3.ino
                                                          // creating message for Node-RED
// Aufgabe: Arduino-Analogeingang
                                                         void payload() {
                                                            // LightSensor
                                                            // Serial.print(";");
const byte analogPin = A0;
int lastAnalogLevel = 0;
                                                          which seperates the topics
                                                            Serial.print("Light:");
void setup() {
                                                            Serial.print(lastAnalogLevel);
  Serial.begin(9600);
}
                                                            Serial.print('\n'); // telling Node-Red end of mesg.
void loop() {
  // Light
  byte currentState = analogRead(analogPin);
  if (currentState != lastAnalogLevel) {
    lastAnalogLevel = currentState;
    payload();
```

// delimiter ";"

# Node-RED Flow 3Node-RED öffnenRPI-Browser:<br/>PC-Browser:http://127.0.0.1:1880<br/>http://192.168.178.xxx:1880Flow Arduino-LDR

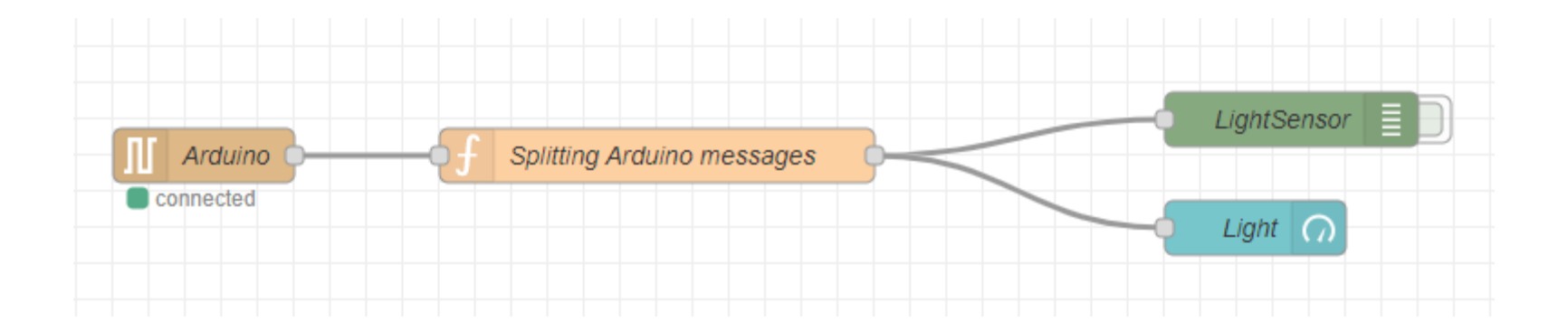

## Node-RED Dashboard 3

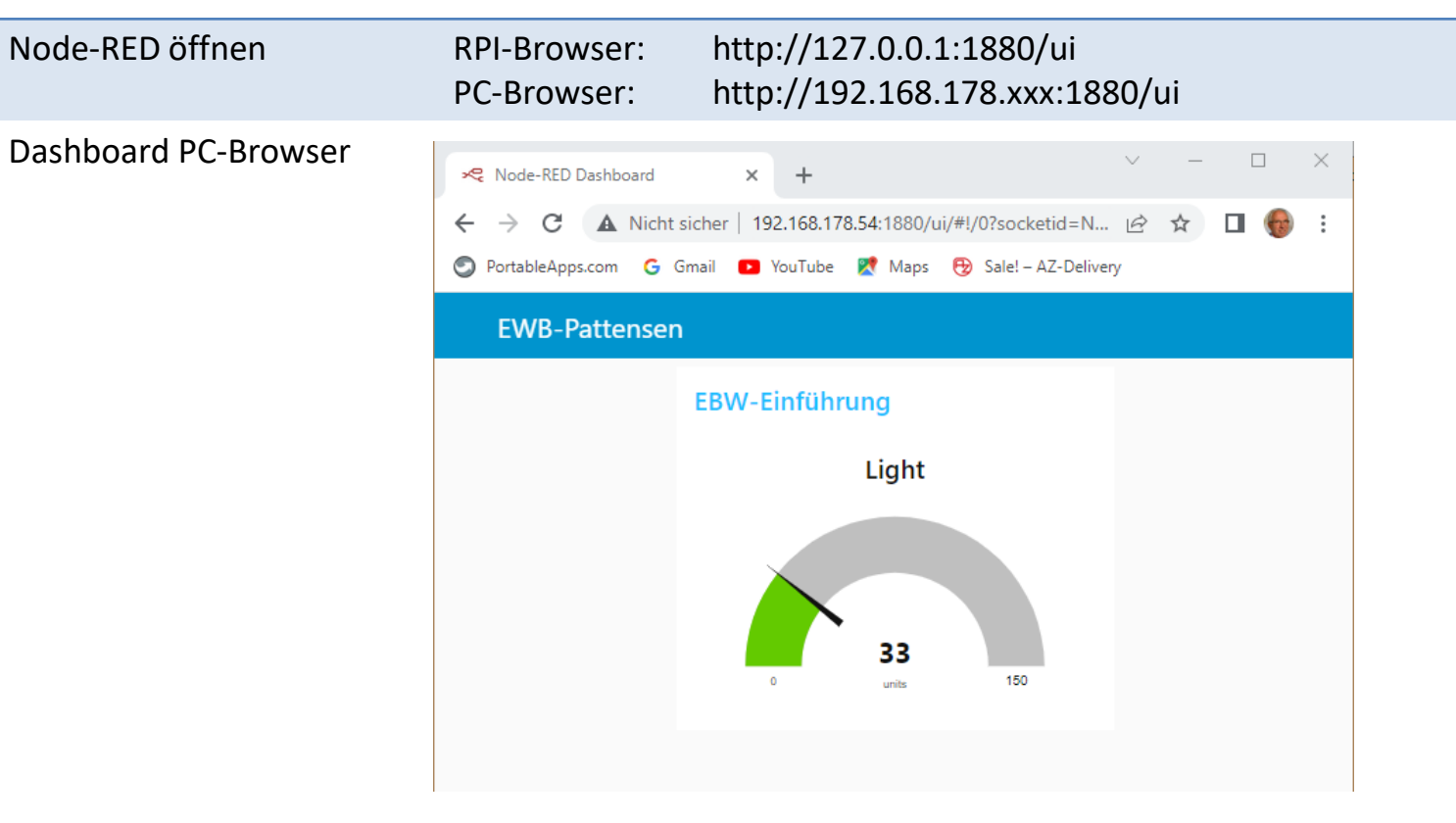

## Schaltung 4: LED einschalten

Aufgabe

#### Die LED über Node-RED ein-/ausschalten

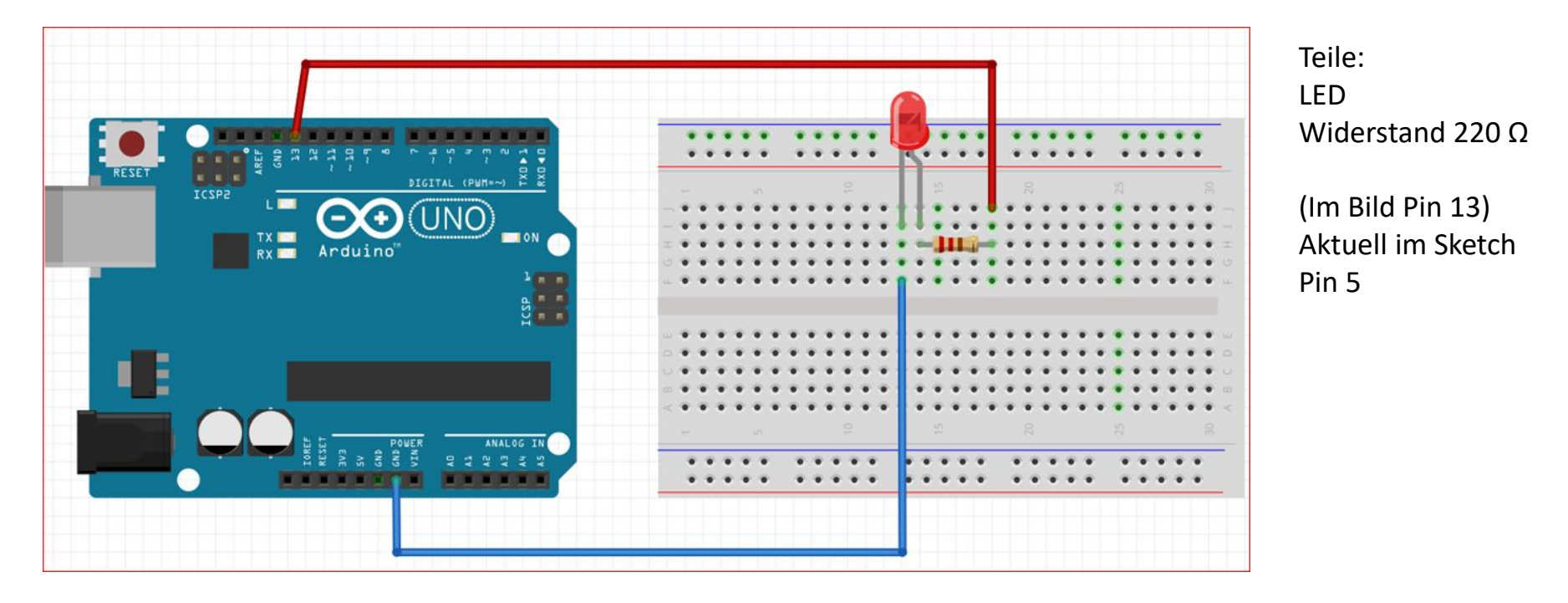

25

## Arduino\_Schritt4.ino

```
// Arduino Schritt4.ino
// Von Node-RED Arduino-LED schalten
const byte ledPin = 5;
void setup() {
  Serial.begin(9600);
 while (!Serial) {
    ; // wait for serial port to connect. Needed for native USB port only
  pinMode(ledPin, OUTPUT);
void loop() {
  // if we get a valid byte, read analog ins:
 if (Serial.available() > 0) {
    // get incoming string:
    String str = Serial.readStringUntil(':');
                                                           // getting the string, separator ":"
    int valueSerial = Serial.readStringUntil('\n').toInt(); // getting the value, separator "linefeed"
    if (str.equals("L")) {
      Serial.print(str + ": " + valueSerial);
      Serial.print('\n');
      if (valueSerial == 1) digitalWrite(ledPin, HIGH);
      if (valueSerial == 0) digitalWrite(ledPin, LOW);
```

## Node-RED Flow 4

| Node-RED öffnen | RPI-Browser: | http://127.0.0.1:1880       |
|-----------------|--------------|-----------------------------|
|                 | PC-Browser:  | http://192.168.178.xxx:1880 |

Flow Arduino-LED einschalten

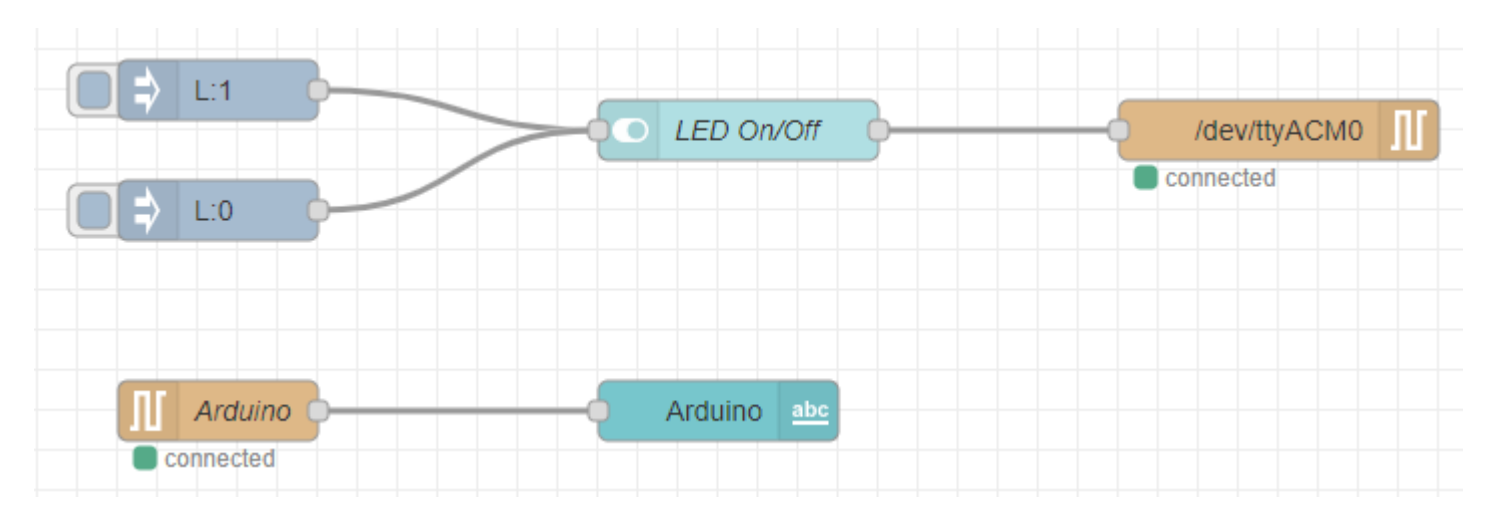

## Node-RED Dashboard 4

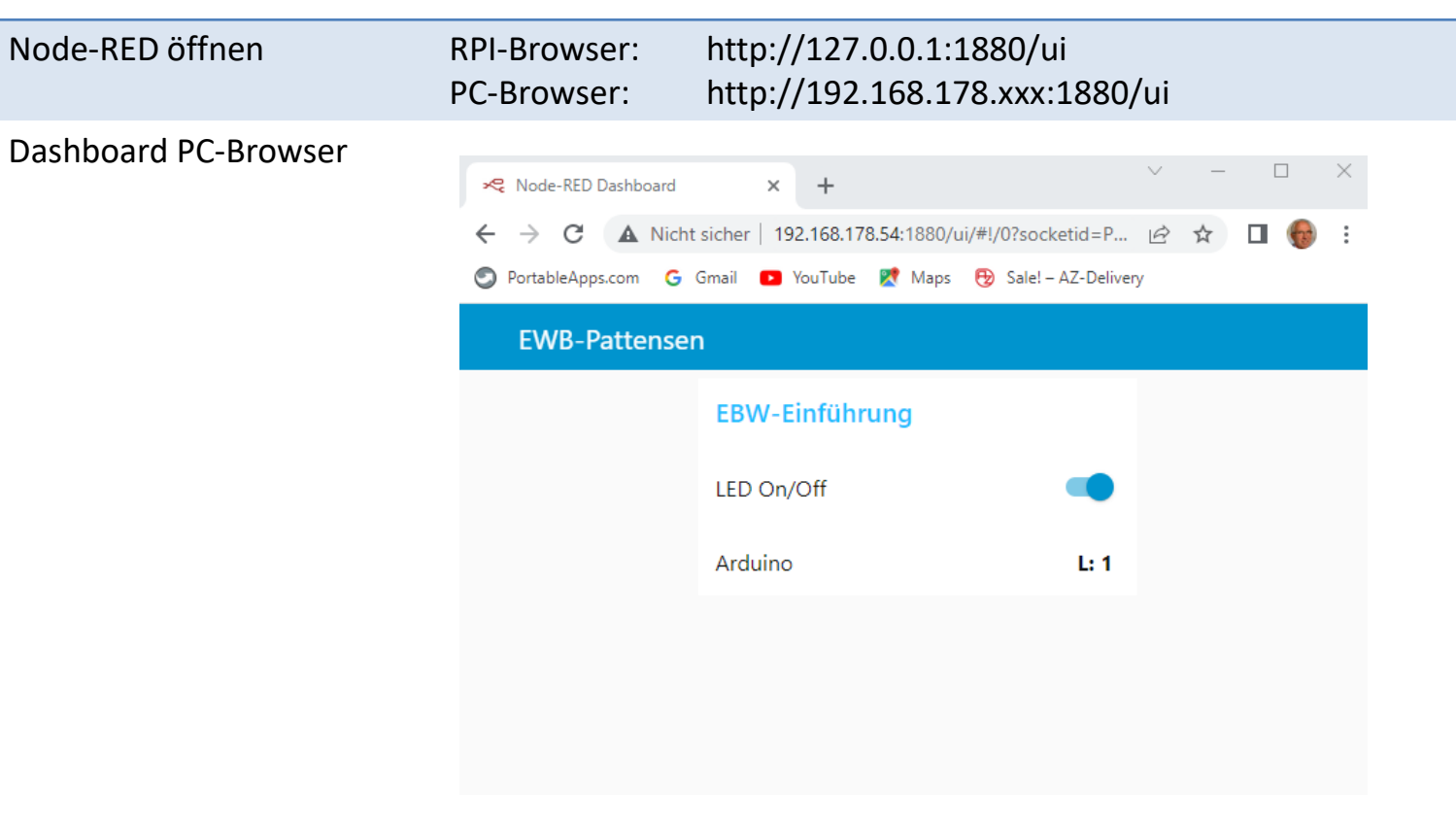

| Weitere Details |  |
|-----------------|--|
|                 |  |
|                 |  |
|                 |  |
|                 |  |
|                 |  |
|                 |  |
|                 |  |
|                 |  |
|                 |  |
|                 |  |